## ขั้นตอนและวิธีการใช้งานการให้บริการ E-Service

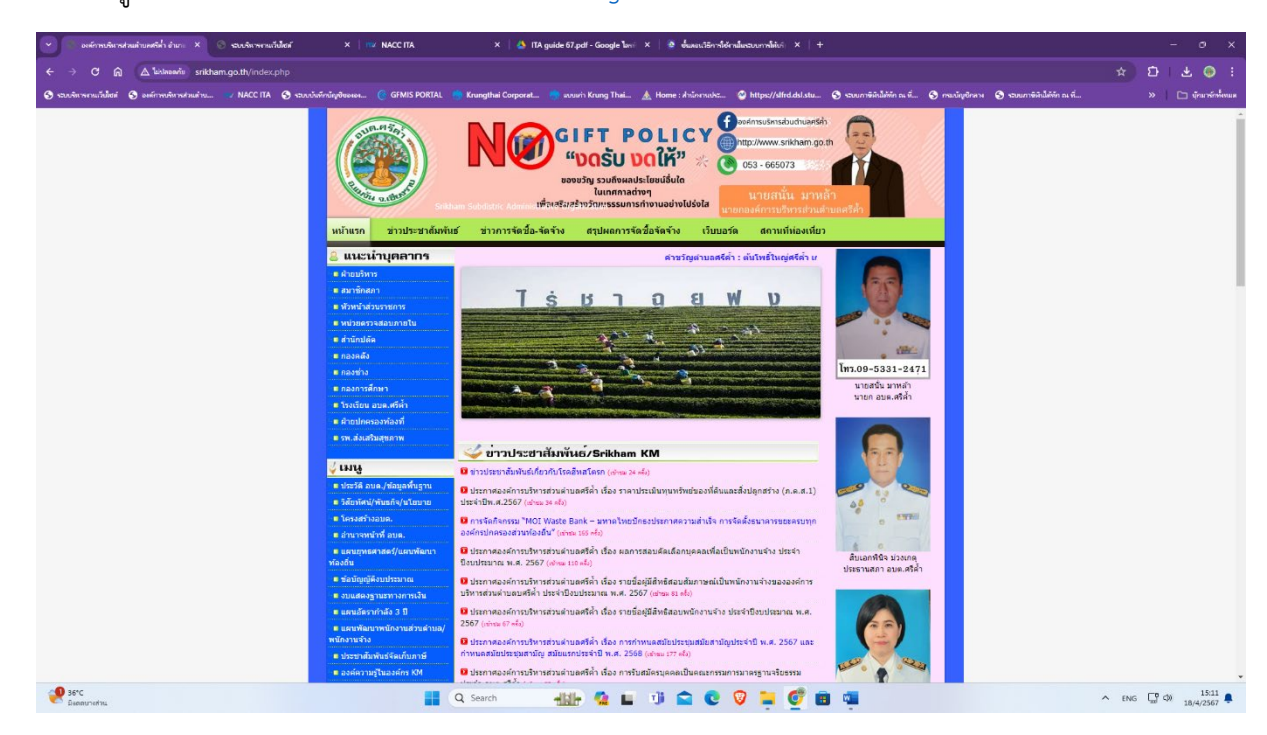

๑.เข้าสู่หน้าเว็บไซต์ของหน่วยงาน <u>www.srikham.go.th</u>

## ๒.เลือกเมนู E-service บริเวณแถมเมนูด้านซ้ายมือ

|   | การปองกันและตอตานการ<br>ทุจริตคอรัปชั่น                | 🥦 กระดาน                                                                       | มเกาม-ตอบ                                                                                                    |                                                                                                    |
|---|--------------------------------------------------------|--------------------------------------------------------------------------------|----------------------------------------------------------------------------------------------------|----------------------------------------------------------------------------------------------------|
|   | การประเมินคุณธรรมและความ<br>โปร่งใส (ITA)              | <ul> <li>bandar gacor.</li> <li>Untruperta un</li> </ul>                       |                                                                                                    |                                                                                                    |
|   | รายงานของผู้สอบบัญชื่นละ<br>รายงานการเงิน              | <ul> <li>Четвреста ше</li> <li>Эа tumi ase dl</li> <li>Восемьсот пя</li> </ul> | hora valobase                                                                                                 |                                                                                                    |
|   | 🔳 รณรงค์ประหยัดพลังงาน                                 | 😇 slot gอ <sup>ับลศรีค้ำ อำเภะ</sup>                                           |                                                                                                    | X   🍐 ITA guide 67.pdf - Google โดรร์ X   🔮 ขึ้นผลนาริธกาส์ไข่ตามในระบบกาส์ให้บรี X   🕂                                                                     |
|   | 📕 รณรงค์ใช้ถุงผ้าแทนถุงพลาสติก                         | 😇 bole tmenu_id=2                                                              |                                                                                                    |                                                                                                    |
|   | 🛢 ศูนย์ข้อมูลข่าวสารทางราชการ                          | 📄 warew ระบบบันทึกบัง                                                          | ญชีขององ 🌀 GFMIS PORTAL 🧃                                                                                     | 🈙 Krungthai Corporat 🍈 แบบกำ Krung Thai 🛕 Home : สำนักงานประ 🥸 https://slfrd.dsl.stu 🌀 รบบกาษีพินใต้ดัก ณ ที่ 🧿 กรมบัญชี                                    |
|   | 🧧 กิจกรรม                                              | 🗁 rereka                                                                       | (A.F.S.)                                                                                                    |                                                                                                    |
|   | การประเมินผลความพึงพอใจต่อ<br>การให้บริการ             | 🗁 DLF PI                                                                       |                                                                                                    | GIFT POLICY       http://www.srikham.go.th         "DOŠU DOใŘ"       053 - 665073                                                                           |
|   | 🛢 ดู่มือหรือมาตรฐานการให้บริการ                        |                                                                                |                                                                                                    | ของขวัญ รวมถึงผลประโยชน์อื่นใด<br>ในเทศกาลต่างๆ มายสมั่น มาหล้า                                                                                             |
|   | มาตรการเพื่อส่งเสริมความ<br>โปร่งใสและป้องกันการทุจริด | หน่                                                                            | ม้าแรก ข่าวประชาสัมพันธ์                                                                                      | เพื่อเสริมสร้างวัฒนธรรมการกำงานอย่างไปร่งไส<br>นายกองค์การบริหารส่วนตำบลศรีด้า<br>ข่าวการจัดขี้อ-จัดจ้าง สรุปผลการจัดชื่อจัดจ้าง เว็บบอร์ด สถานที่ห่องเทียว |
|   | 🟮 งานกิจการสภา                                         | 8                                                                              | แนะนำบุคลากร                                                                                                  |                                                                                                    |
|   | 🛢 กฎหมายที่เกี่ยวข้อง                                  |                                                                                | ฝ่ายบริหาร                                                                                                    | 🖸 E-service                                                                                                    |
|   | ผู่มือหรือมาตรฐานการปฏิบัติ<br>งาน                     |                                                                                | สมาชักสภา<br>หัวหน้าส่วนราชการ<br>หน่วยดรวจสอบภายใน                                                           | <b>แบบแจ้งข่อมแช่มไฟฟ้าสาธารณะ</b><br>https://docs.googie.com/forms/d/e/1FAIpQL5du5spXBd5V146vXGBWkJhshBWR3-9P0P496hZjjMI9oHh_Fg/viewform?<br>usp≕pp_url    |
|   | 🟮 การบริหารความเสี่ยง                                  |                                                                                | สำนักปลัด                                                                                                    |                                                                                                    |
|   | แจ้งเรื่องร้องเรียนการทุจริดและ<br>ประพฤดิมิชอบ        |                                                                                | กองคลง<br>กองข่าง<br>กองการศึกษา                                                                              | คำร้องขอตัดดันไม้<br>https://forms.ele/2016/37/67D/071/ite                                                                                                  |
|   | หลักเกณฑ์การบริหารและ<br>พัฒนาทรัพยากรบุคคล            | - 1                                                                            | โรงเรียน อบค.ศรีค้ำ<br>ฝ่ายปกครองท้องที่                                                                      | nuthe://ioune-die/eader/ioupering                                                                                                    |
|   | 🔹 สถิดิการให้บริการ                                    |                                                                                | รพ.สงเสริมสุขภาพ                                                                                              |                                                                                                    |
|   | 🔹 งานพัฒนาชุมชน                                        | ý L                                                                            | .มนู                                                                                                    | คำร้องขอใช้ห้องประชุมองค์การบริหารส่วนตำบลศรีค้ำ<br>https://forms.gle/EYnsKaMnRxPThJqZA                                                                     |
|   | E-service                                              |                                                                                | บระวด อบด./ขอมูลพนฐาน<br>วิสัยทัศน์/พันธกิจ/นโยบาย                                                            |                                                                                                    |
| - | 🔲 ติดตอเรา                                             |                                                                                | โครงสร้างอบด.                                                                                                 | คำร้องขอปืมใช้รถชุดดื่นตะขาบ<br>https://forms.gle/KaVM1e5tc8XhrcpG8                                                                                         |
|   | 📕 ศูนย์ข้อมูลส่าหรับนักท่องเที่ยว                      |                                                                                | อานาจหนาท อบด.<br>แผนยุทธศาสตร์/แผนพัฒนา                                                                      |                                                                                                    |
|   | 🛢 รณรงค์งดสูบบุหรี่                                    | ท้อง<br>                                                                       | วถิน<br>ข้อบัญญัติงบประมาณ                                                                                    |                                                                                                    |
|   |                                                        | ב ב<br>ער גער גער גער גער גער גער גער גער גער ג                                | งบแสดงฐานะทางการเงิน<br>แตนอัตรากำลัง 3 ปี<br>แตนพัฒนาพนักงานส่วนต่ามล/<br>งานจำง<br>ประชาสัมพันธ์จัดเก็บภาษี | อบต.ศรีค้ำ จ.เชียงราย                                                                                                    |
|   |                                                        | •                                                                              | องค์ความรู้ในองค์กร KM                                                                                        | and the same of                                                                                                    |

๓.เลือกเมนูที่ต้องการขอใช้บริการ และกรอกข้อมูลให้ครบถ้วน จากนั้นกดส่ง

| แจ้งซ่อมไฟฟ้าสาธารณะ                                                                                                    |
|----------------------------------------------------------------------------------------------------|
| srikham2022@gmail.com สลับบัญชี                                                                                         |
| ระบบจะบันทึกชื่อและรูปภาพที่เชื่อมโยงกับบัญชี Google เมื่อคุณอัปโหลดไฟล์และส่งแบบฟอร์มนี้                               |
| * ระบุว่าเป็นศากามที่จำเป็น                                                                                             |
| ชื่อ-นามสกุล *                                                                                                    |
| ศาตอบของคุณ                                                                                                    |
| đad *                                                                                                    |
| មជប៉                                                                                                    |
| ศำตอบของคุณ                                                                                                    |
| เบอร์โทรศัพท์ *                                                                                                    |
| ศำตอบของคุณ                                                                                                    |
| ประเภทไฟฟ้าสาธารณะที่แจ้ง *                                                                                             |
| 🔿 ดวงโคมไฟ                                                                                                    |
| 🔾 สายไฟฟ้า                                                                                                    |
| อันๆ:                                                                                                    |
| ลักษณะความข่ารุด                                                                                                    |
| 🔿 โคมไฟแดกหัก                                                                                                    |
| 🔘 ดวงโคมไฟไม่ส่องสว่าง                                                                                                  |
| 🔿 สายไฟขาด                                                                                                    |
| 🔘 สายไฟหลุดจากต่าแหน่งติดตั้ง                                                                                           |
| 🔘 อันๆ:                                                                                                    |
| แผนที่ *<br>(ให้แนบภาพแผนที่แสดงจุดที่ด้องการให้ดำเนินการช่อมแชมไฟฟ้า)                                                  |
|                                                                                                    |
| วันที่ยื่นคำร้อง *                                                                                                    |
| วันที่                                                                                                    |
| ɔɔ/ดด/ปปปป 🗖                                                                                                    |
| ส่ง ล้างแบบฟอร์                                                                                                    |
| ามส่งรทัสผ่านใน Google ฟอร์ม                                                                                            |
| เนอหานมเดถูกสร้างขันหรือรับรองโดย Google <u>รายงานการละเมือ - ข้อกำหนดในการให้บริการ</u> - <u>นโยบายความเป็นส่วนด้ว</u> |
| Google ฟอร์ม                                                                                                    |